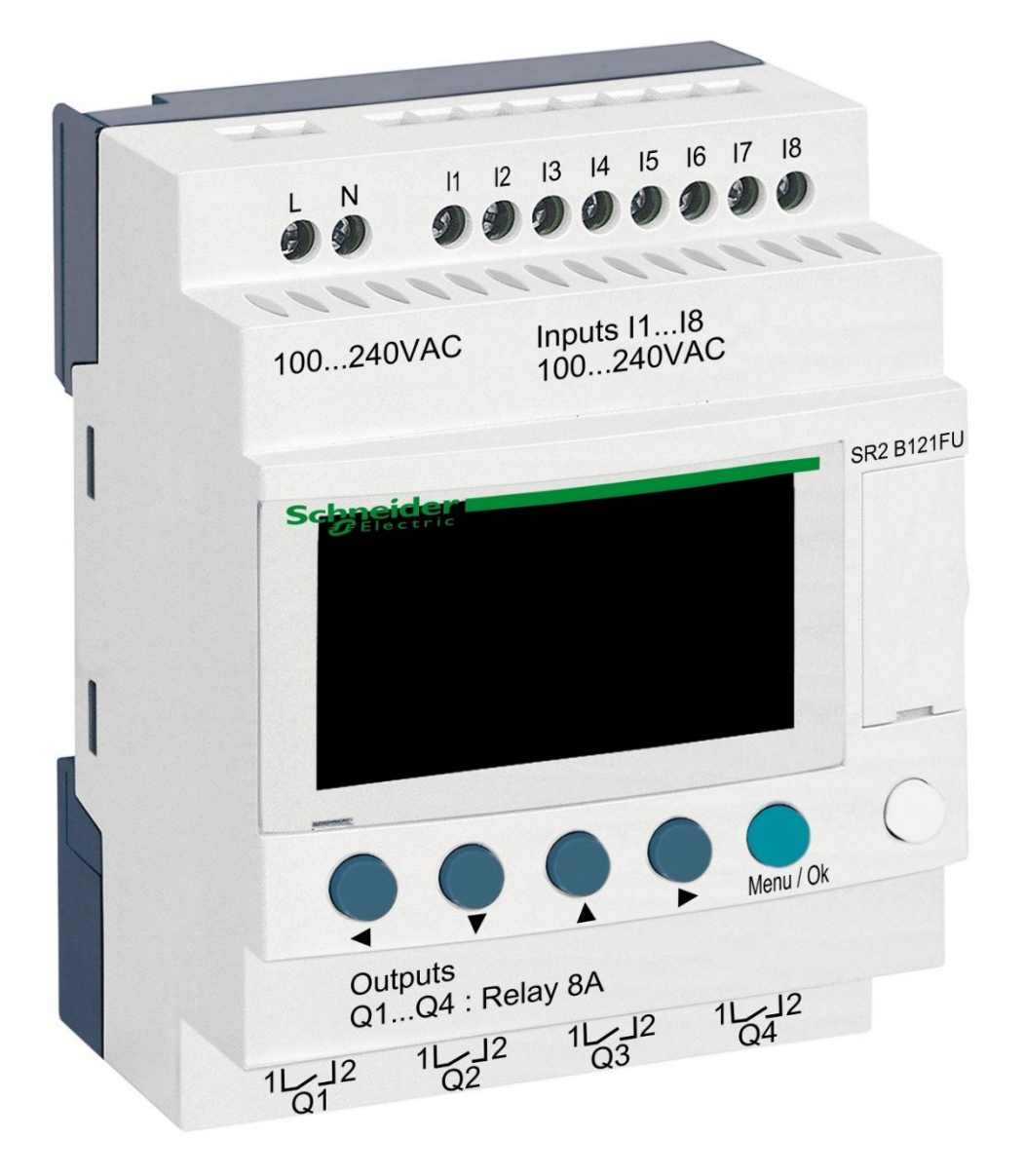

# DIN modul ZELIO

za upravljanje STARWAY ventilima

## 1. Sigurnosna upozorenja

**Prije instalacije i puštanja uređaja u rad pažljivo pročitajte ove upute**. Ako trebate bilo kakvo objašnjenje ili imate bilo kakvih nedoumica, slobodno se obratite dobavljaču uređaja. Uređaj uvijek treba instalirati stručna i obučena osoba. Prilikom bilo kakvog održavanja, servisiranja ili povezivanja s drugim vanjskim perifernim uređajima, uređaj uvijek isključite iz izvora napajanja.

# 2. Opće informacije i kompatibilnost

Paket sadrži ZELIO DIN modul koji je namijenjen ili za samostalnu upotrebu za upravljanje STARWAY ventilima ili za integraciju u VArio sustav upravljanja bazenom. Nakon spajanja na VArio sustav komunikacija se odvija slično kao kod automatskih 6-smjernih(OMNITRONIC ili AQUASTAR) ventila.

ZELIO modul je kompatibilan s VArio PUMPS i SWITCH modulima od verzije 1.3.

# 3. Funkcije DIN ZELIO modul-a

Modul ZELIO omogućuje neovisno upravljanje STARWAY ventilima s mogućnošću podešavanja vremena pranja i učestalosti (perioda) pranja filtera, uključujući jednostavni filtracijski menadžer. Kada je spojen na VArio sustav (na PUMPE ili SWITCH modul), sustav će primiti zahtjev za pranje filtera od ZELIO modula, prilagoditi rad pumpe zahtjevu za pranje filtera i signalizirati aktivno pranje filtera kao da je OMNITRONIC ili AQUASTAR ventil spojen.

# 4. Tehničke informacije

| MaterijalABS najlonStupanj zaštiteIP20Napajanje24 VDCUlaz8x diskretni naponski 24 VDCIzlaz4x sklopnici, 5–30 VDC / 100–240 VAC, 8 A | Dimenzije (Š – V – H) | 71 x 57,7 x 90,2 mm                       |
|----------------------------------------------------------------------------------------------------|-----------------------|-------------------------------------------|
| Stupanj zaštiteIP20Napajanje24 VDCUlaz8x diskretni naponski 24 VDCIzlaz4x sklopnici, 5–30 VDC / 100–240 VAC, 8 A                    | Materijal             | ABS najlon                                |
| Napajanje24 VDCUlaz8x diskretni naponski 24 VDCIzlaz4x sklopnici, 5–30 VDC / 100–240 VAC, 8 A                                       | Stupanj zaštite       | IP20                                      |
| Ulaz8x diskretni naponski 24 VDCIzlaz4x sklopnici, 5–30 VDC / 100–240 VAC, 8 A                                                      | Napajanje             | 24 VDC                                    |
| Izlaz 4x sklopnici, 5–30 VDC / 100–240 VAC, 8 A                                                                                     | Ulaz                  | 8x diskretni naponski 24 VDC              |
|                                                                                                    | Izlaz                 | 4x sklopnici, 5–30 VDC / 100–240 VAC, 8 A |

# 5. Električni spojevi

Za napajanje ZELIO modul-a koristite samo električni izvor s naponom 24 VDC/SELV s 50W.

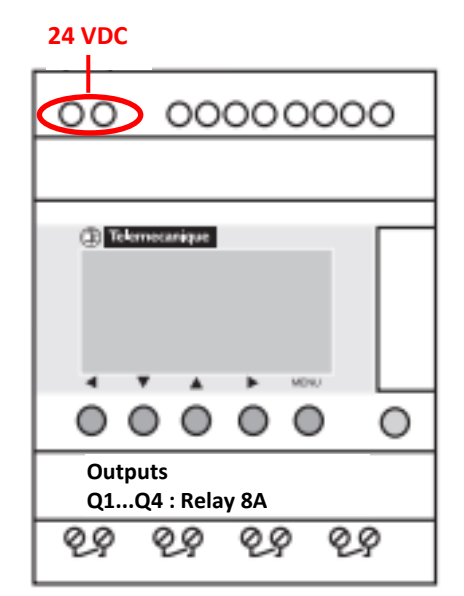

# 6. Ulazi i izlazi

**A.** Na **gornjoj strani** ZELIO modula nalaze se **24 VDC ulazi** za spajanje signala iz filter pumpe i signala iz presostata. Potreban je razdjelni relej (230V->24V):

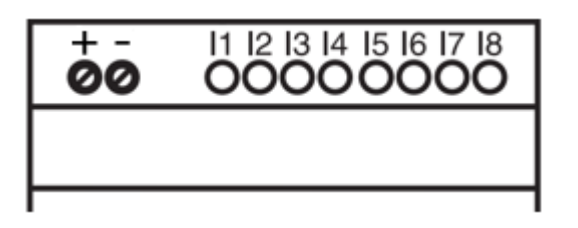

- **Ulaz I1** = naponski ulaz za odbrojavanje vremena rada filter pumpe.
  - Ulaz I2 = ulaz napona za signal iz tlačne sklopke = početak pranja
- **B.** Na **donjoj strani** ZELIO modula nalaze se **5-30 VDC / 24-250 VAC izlazi** za kontrolu pumpe, kompresora i STARWAY ventila:

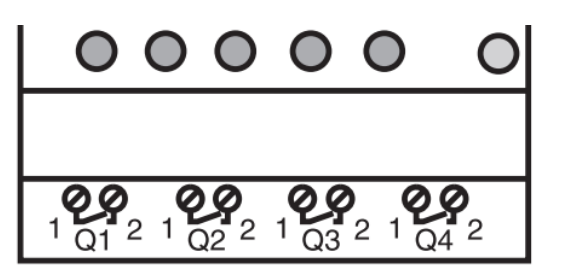

- Izlaz Q1 = izlaz početka ciklusa pranja
- Izlaz Q2 = izlaz za pokretanje filter pumpe
- Izlaz Q3 = izlaz za upravljanje STARWAY ventilom
- Izlaz Q4 = izlaz za upravljanje filtracijskom pumpom (korištenje bez Vario sustava)

## 7. Modul ZELIO – mogućnosti korištenja

ZELIO modul se može koristiti samostalno ili s VArio sustavom upravljanja bazenom. Ventil STARWAY napaja se iz uobičajenog izvora napajanja od 24 VDC/SELV s min. 50 W.

Dijagrami za pojedinačne načine korištenja i spajanja mogu se pronaći dalje u ovim uputama.

#### 8. Korisničke postavke – IZBORNIK

Modul ZELIO omogućuje podešavanje učestalosti pranja i duljine pojedinih faza vlastitog ciklusa pranja.

- Učestalost (period) pranja s odbrojavanjem:
  - o Prema broju tjedana, uz podešavanje dana u tjednu i vremena pranja
  - Prema broju sati filtriranja ili ukupnom vremenu
- Parametri (faze) ciklusa pranja:
  - Vrijeme za zaustavljanje pumpe / smirivanje vode prije pranja (ServoTime - fiksni interval = 10 sek)
  - Vrijeme za pozicioniranje ventila (Servo Time fiksni interval = 35 sek)
  - Vrijeme vlastitog pranja filtra (BW Time = podesivi parametar)
  - Vrijeme za smirivanje / slijeganje pijeska u filteru (BW Delay fiksni interval = 10 sek)
  - Vrijeme za pozicioniranje ventila (Servo Time fiksni interval = 35 sek)

# 8.1. Postavljanje datuma i vremena sustava

Datum i vrijeme sustava moraju se postaviti prije prve uporabe i programiranja pranja filtera. Postupak možete pronaći u nastavku:

A. Spojite ZELIO modul na mrežu - pojavit će se glavni prikaz s tvorničkim postavkama:

| 17/03/2022 14:52  | - Trenutačni datum i vrijeme sustava                                                     |
|-------------------|------------------------------------------------------------------------------------------|
| Weekly Program    | - Tjedni razmak između pranja                                                            |
| Weeks C3 P=00002  | <ul> <li>Postavite period pranja (ovdje P= pranje svaka 2 tjedna)</li> </ul>             |
| Remain C3 A=00002 | <ul> <li>Preostalo vrijeme do sljedećeg pranja (ovdje A = 2 tjedna do pranja)</li> </ul> |
|                   |                                                                                          |

B. Pritisnite tipku Izbornik/Ok - otvorit će se glavni izbornik (postavke):

| MONITORING<br><b>PARAMETER</b><br>RUN / STOP<br>VERSION | <ul> <li>Tvorničke postavke (istodobno pritisnite Izbornik + bijeli gumb za izlaz)</li> <li>Postavljanje parametara pranja (vidi poglavlje 8.3)</li> <li>Ručno zaustavljanje / pokretanje programa ZELIO modula - ne koristiti</li> <li>Prikaz verzije firmvera</li> </ul> |
|---------------------------------------------------------|----------------------------------------------------------------------------------------------------|
| LANGUAGE                                                | - Izbor jezika programa (dostupan samo ENG)                                                                                                    |
| FAULT                                                   | - Prikaz poruka o greškama                                                                                                    |
| <b>CHANGE D / H</b>                                     | - <b>Postavke datuma i vremena</b>                                                                                                    |
| CHANGE SUMM/WINT                                        | - Promjena zimskog/ljetnog vremena - ne koristiti                                                                                                    |

Iz glavnog izbornika možete izaći u bilo kojem trenutku pritiskom na tipku 🛛 🗲

**C.** Pomoću tipke ▼ odaberite CHANGE D / H i pritisnite Izbornik/OK. Pojavit će se podizbornik za podešavanje datuma i vremena:

| LANGUAGE<br>FAULT<br><b>CHANGE D/H (treperi)</b><br>CHANGE SUMM/WINT |   | CHANGE D / H<br>THU <b>17 MAR 2022</b><br><b>15:25 48s</b><br>CAL +00secs/WK                    | <ul> <li>Tipkama ▲▼ postavite dan</li> <li>Tipkama ◀▶ se pomaknite se za postavljanje mjeseca, godine, sati i minuta (ili sekundi)</li> </ul> |
|----------------------------------------------------------------------|---|-------------------------------------------------------------------------------------------------|----------------------------------------------------------------------------------------------------|
|                                                                      | - | <ul> <li>CAL = kalibracija vremen</li> <li>Proizvođač navodi mogu</li> <li>od 25 °C.</li> </ul> | –<br>na (ubrzanje/usporavanje po tjednu).<br>nće vremensko odstupanje od +- 6 s mjesečno pri temperatur                                       |

**D.** Pritisnite **Izbornik / Ok** za spremanje postavki i povratak na glavni izbornik.

**NAPOMENA –** ZELIO modul je opremljen rezervnom baterijom postavki + vrijeme. Proizvođač navodi da je vijek trajanja baterije 10 godina od datuma proizvodnje na temperaturi od 25 °C.

# 8.2. Načini rada brojača - izbor metode izračuna perioda pranja

Tipkom 🕨 na glavnom ekranu odaberite način izračuna razdoblja pranja:

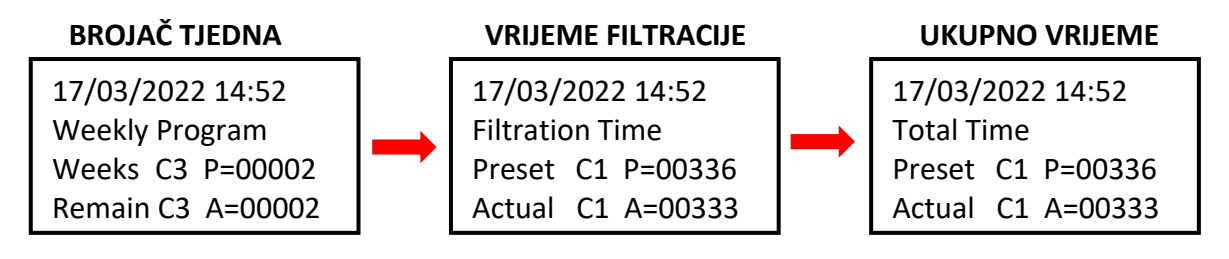

- Tjedni program: Period pranja određeno brojem tjedana između pojedinačnih pranja
- Vrijeme filtracije: Period pranja definirano brojem sati filtracije
- Total Time: Period pranja definiran brojem sati bez obzira na filtraciju

Prikazana varijanta će se koristiti za odbrojavanje intervala do sljedećeg pranja.

# 8.3. Načini rada brojača - postavljanje intervala pranja (perioda).

Na početnom zaslonu pritisnite *Menu / Ok*, otvara se glavni izbornik. Korištenje tipke odaberite stavku *PARAMETER* i pritisnite *Menu / Ok*. Prikazat će se pojedinačni podizbornik za podešavanje intervala i ostalih parametara pranja:

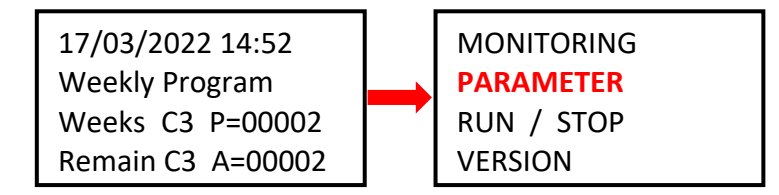

## 8.3.1 Period pranja – ukupno / brojač vremena filtracije (parametr CC1)

**A.** Ako želite koristiti brojač sati (ukupno ili filtriranja), postavite željeni broj sati između pranja prema donjem postupku:

| CC1               | COUNTER       |  |
|-------------------|---------------|--|
| RC1               | C1 V=00336    |  |
| C1                |               |  |
| DC <mark>T</mark> | :FROM P=00336 |  |

- Tipkom 
   pređite na parametar P=00xxx i postavite željenu vrijednost u satima (ovdje 336 sati)
- II PAŽNJA nikada ne mijenjajte parametar T:FROM II
- B. Nakon postavljanja broja sati pritisnite *Menu / Ok* i potvrdite tipkama *YES + Menu/Ok*:

CONFIRM CHANGES ? YES NO

#### 8.3.2 Period pranja - broj tjedana (parametar CC3)

A. Ako želite koristiti brojač tjedana, na ekranu pomoću tipke A promijenite vrijednost CC1 na
 CC3 i postavite željeni broj tjedana između pranja u skladu s dolje navedenim postupkom:

| CC3 COUNTER<br>RC3 C3 V=00002<br>C3<br>DC T:FROM P=0002 | <ul> <li>Tipkom </li> <li>pređite na parametar P=000xx i postavite željenu vrijednost u tjednima (ovdje 2 tjedna)</li> <li>!! PAŽNJA - nikada ne mijenjajte parametar T:FROM !!</li> </ul> |
|---------------------------------------------------------|----------------------------------------------------------------------------------------------------|
|---------------------------------------------------------|----------------------------------------------------------------------------------------------------|

**B.** Nakon postavljanja broja tjedana pritisnite *Menu / Ok* i potvrdite tipkama *YES + Menu/Ok*:

CONFIRM CHANGES ? YES NO

C. Također je potrebno podesiti parametar H1 - izbor dana u tjednu i vremena pranja - vidi bod 8.3.3.

#### 8.3.3 Brojač tjedana - podešavanje dana u tjednu i vremena pranja (parametar H1)

A. Nakon postavljanja broja, potrebno je postaviti određeni dan u tjednu i vrijeme pranja. Pomoću tipki se vratite 
 ✓ na parametar CC3, a tipkom ▲ promijenite vrijednost H1.

Sad možete postaviti *dan + vrijeme pranja* prema postupku niže:

| H1 |         | -4                 |
|----|---------|--------------------|
| А  |         |                    |
|    | H:M ON  | <mark>10:00</mark> |
|    | H:M OFF | <b>10:01</b>       |

- Tipkom pređete na dani u tjednu i tipkom i tipkom izaberete željeni dan pranja (ponedjeljak = 0; default = 4 = petak.)
- Tipkom **b** pređete na postavljanje vremena **početka** pranja.
- Tipkom pređete na postavljanje vremena HM:OFF.
  - ! Ovo vrijeme uvijek postavite na +1 minutu od vremena početka pranja!
- **B.** Nakon postavljanja broja sati, pritisnite *Menu / Ok* i potvrdite pomoću *YES + Menu/Ok*:

CONFIRM CHANGES ? YES NO

C. Zatim postavite parametre (faze) vlastitog pranja - vidi bod. 8.4:

# 8.4. Ciklus pranja – podešavanje parametara (faza) pranja.

# 8.4.1 Podešavanje trajanja pranja (parametar TT3)

U podizborniku postavki TT2 promijenite tipkom **A** parametar na **TT3 = trajanje pranja filtra**. Trajanje vlastitog pranja možete postaviti na sljedeći način:

| ттз   | TIMER A    |
|-------|------------|
| RT3   | T3t= 000,0 |
| Т3    |            |
| t=009 | 0.0 S      |

- Tvorničke postavke TT3 = 30,0 sekundi.
- Potvrdite postavke pomoću *Menu / Ok + YES + Menu / Ok*.

**PROCES PRANJA FILTERA** 

Filtriranje

TT3

10 sec Zaustavlj. pumpe i vode

10 sec Zaustavlj. pumpe i vode

35 sec Podešavanje ventila

Pranje filtera

35 sec Podešavanje ventila

Filtriranje

PUMPA

ON

OFF

OFF

ON

OFF

OFF

ON

# 8.5 Ručno pokretanje/zaustavljanje pranja + prikaz statusa pranja

Korisnik može ručno pokrenuti ili zaustaviti proces pranja u bilo kojem trenutku:

- Za ručno **pokretanje** pranje pritisnite i držite kombinaciju tipki ┥ + 🔺 na 3 sekunde,
- Za ručno **zaustavljanje** pranja pritisnite i držite tipku **V** na 3 sekunde.

## 8.5.1 Ručno ZAUSTAVLJANJE pranja

Tijekom ciklusa pranja pritisnite i držite tipku. **V** Pojavit će se zaslon s odbrojavanjem od 3 sekunde do ručnog zaustavljanja pranja - nakon 3 sekunde, pranje će prestati i možete otpustiti tipku.

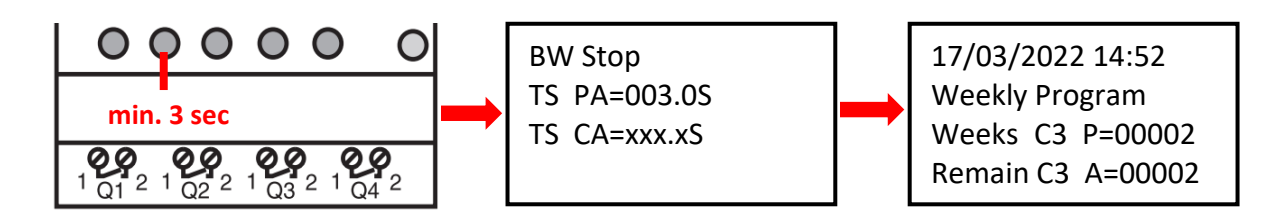

#### 8.5.2 Ručno POKRETANJE pranja

**Pritisnite i držite** kombinaciju tipki ◀ + ▲. Pojavit će se ekran s odbrojavanjem od 3 sekunde do početka ručnog pranja - nakon 3 sekunde, kompresor će početi stvarati tlak (TT5):

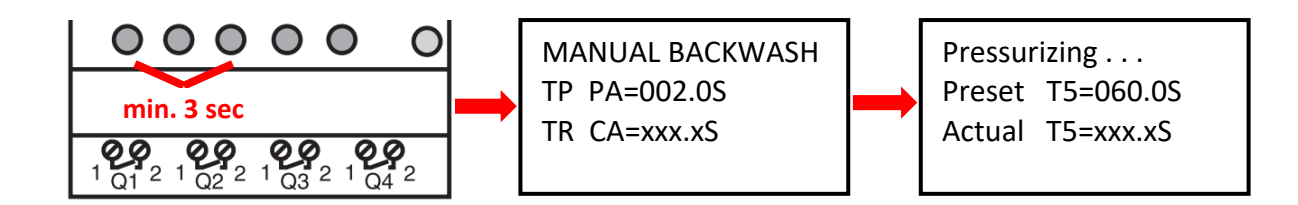

## 8.5.3 Prikaz statusa tijekom i nakon pranja

**A.** Tijekom ciklusa pranja, napredak pranja je uvijek prikazan:

| Backwashing         BW Delay       =010.0S         Servo Time       =035.0S         BW Time       =030.0S         BW Delay       =010.0S         Servo Time       =035.0S | <ul> <li>Vrijeme za prestanak rada pumpe / smirivanje vode (fiksno = 10 sek)</li> <li>Vrijeme za pozicioniranje ventila (fiksno = 35 sek)</li> <li>Odbrojavanje vremena pranja filtera (<b>TT3 = 30 sek</b>)</li> <li>Vrijeme za smirivanje vode / slijeganje pijeska (fiksno = 10 sek)</li> <li>Pozicioniranje ventila (fiksno = 35 sek)</li> </ul> |
|----------------------------------------------------------------------------------------------------|----------------------------------------------------------------------------------------------------|
|----------------------------------------------------------------------------------------------------|----------------------------------------------------------------------------------------------------|

B. Nakon završetka pranja (uključujući ručni prekid), prikazuje se osnovni zaslon:

| 17/03/2022 14:52  |  |  |  |
|-------------------|--|--|--|
| Weekly Program    |  |  |  |
| Weeks C3 P=00002  |  |  |  |
| Remain C3 A=00002 |  |  |  |

17/03/2022 14:52 Filtration Time Preset C1 P=00336 Actual C1 A=00333

| 17/03/2022 14:52 |            |  |  |
|------------------|------------|--|--|
| Total Time       |            |  |  |
| Preset           | C1 P=00336 |  |  |
| Actual           | C1 A=00333 |  |  |

# 8.5.4 Ostale prikazane poruke

ILI

## A. Start Delay – poruka o odgodi pokretanja uređaja

| Start Delay      |                     |
|------------------|---------------------|
| Act. Time 020.2S | pređeno vrijeme     |
| Set. Time 035.0S | postavljeno vrijeme |

Ova poruka se prikazuje svaki put kada se modul spoji na napajanje ili se ciklus pranja ručno završi. Odgođeni start služi za zaštitu ventila u slučaju nepredviđenih događaja - filter pumpa se ne pokreće odmah, već tek nakon 35 sekundi. To omogućuje ventilu da se sigurno vrati u prvobitni položaj.

B. BW Counter – brojač dovršenih ciklusa pranja

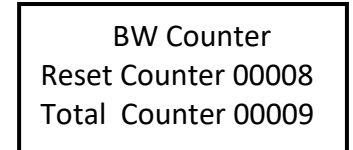

Broj ciklusa pranja nakon resetiranja Ukupan broj ciklusa pranja

#### C. Pressure switch – input is blocked

Poruka o blokiranju pokretanja ciklusa pranja s ulaza **2 – tlačna sklopka**. Ponovljeno pranje filtra na temelju signala s tlačne sklopke bit će moguće tek nakon 30 minuta - to je radi zaštite od nepotrebnog ponovljenog pranja, do kojeg bi moglo doći, na primjer, zbog oštećenja tlačne sklopke. Poruka će biti prikazana dok se ne otvori tlačna sklopka ili dok ne prođe 30 minuta, kada počinje sljedeće pranje. Informacija o blokiranju ulaza I2 izmjenjivat će se na zaslonu sa stvarnim statusom modula:

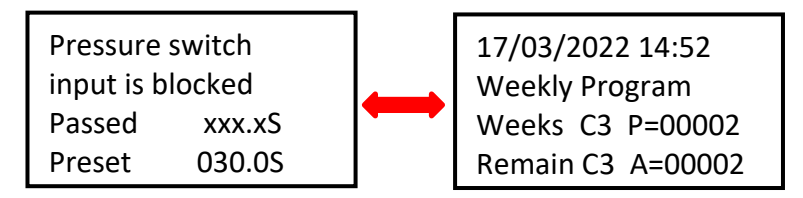

Ostali programirani ciklusi filtra normalno će se odvijati prema odabranim vremenskim intervalima.

#### D. Backwash canceled

U slučaju nestanka struje modula tijekom ciklusa pranja, a zbog toga se ciklus pranja ne dovrši, na zaslonu će se pojaviti poruka **Backwash canceled!** Ovo upozorenje će se izmjenjivati s prikazom stvarnog statusa modula. Poruka nestaje tek nakon što je ciklus pranja u potpunosti završen (pranje se može pokrenuti i ručno).

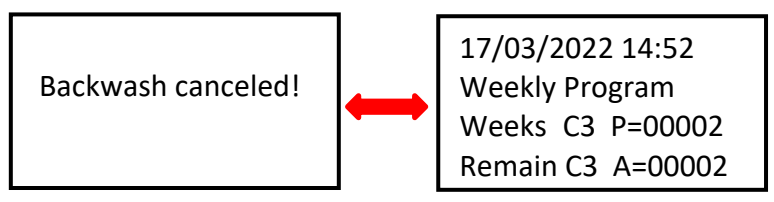

# **8.6 Filtracijski menadžer za autonomno upravljanje filtracijom** (parametar H2)

U slučaju da nije instaliran VArio inteligentni upravljački sustav, DIN ZELIO modul se također može koristiti kao jednostavan filtracijski menadžer. U odjeljku PARAMETAR (vidi poglavlje 8.3) pomoću strelice A prijeđite na parametar H2. Ovdje postavite potreban dnevni interval za rad filtarske pumpe:

| H2<br>A | 01234<br>H:M ON 08:00<br>H:M OFF 18:00 | <ul> <li>Strelicom ▶ prijeđite na dane u tjednu a ▲ strelicom odaberite/postavite dan na koji bi se filtriranje trebalo pokrenuti (0=ponedjeljak, 1=utorak itd., ovdje pon-pet)</li> <li>Strelicom ▶ idite na postavke H:M ON – vrijeme uključivanja filtracije.</li> <li>Strelicom ▶ idite na postavke H:M OFF – vrijeme isključivanja filtracije.</li> </ul> |
|---------|----------------------------------------|----------------------------------------------------------------------------------------------------|
|---------|----------------------------------------|----------------------------------------------------------------------------------------------------|

Nakon podešavanja pritisnite Menu/OK i potvrdite s YES

CONFIRM CHANGES ? <mark>YES</mark> NO

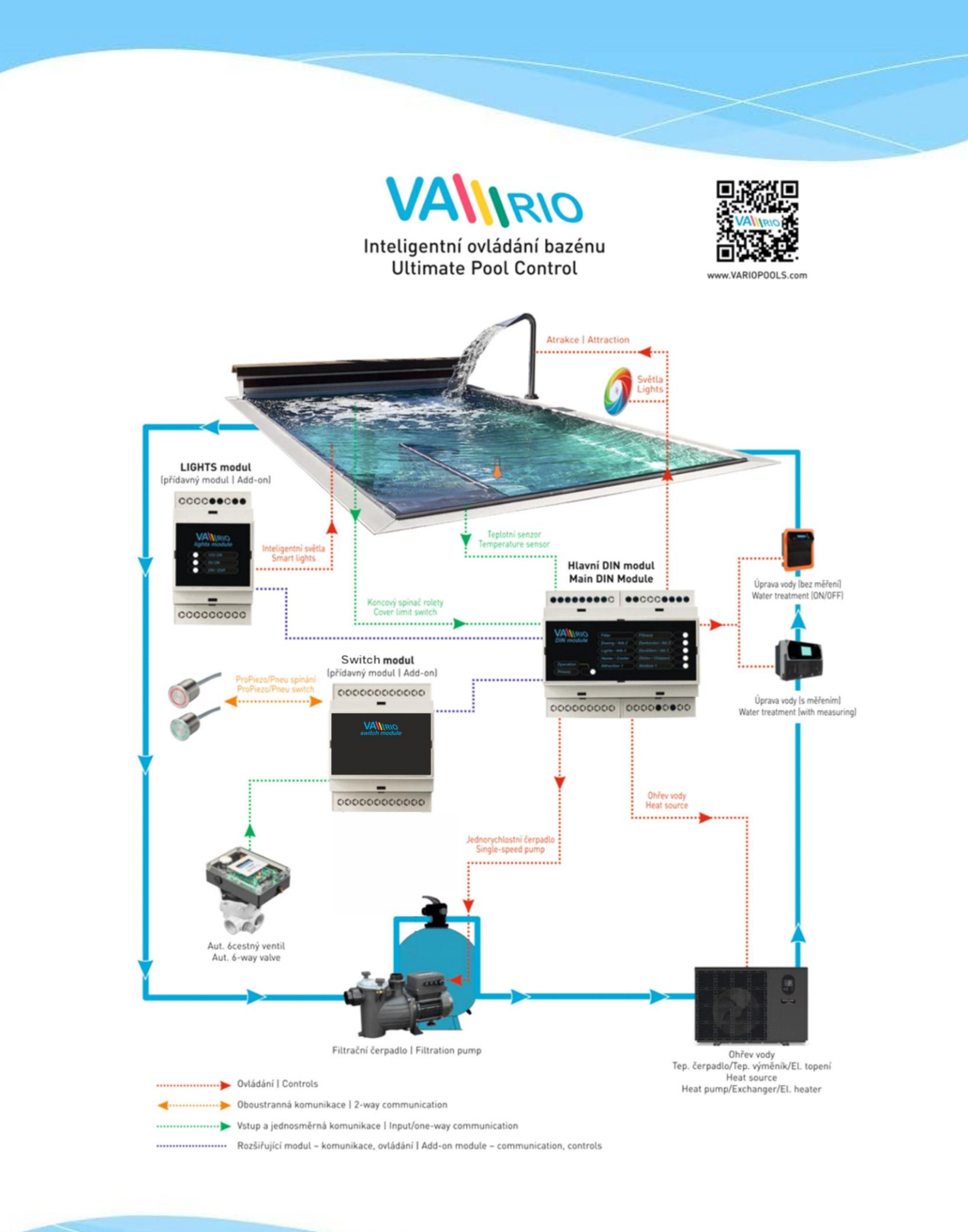